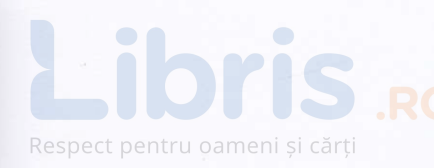

MIHAELA GIURGIULESCU VALERIU BENEDICTH GIURGIULESCU

# Informatică și TIC

# Aplicații, indicații de rezolvare și teste pentru clasa a VI-a

– nivel mediu, nivel avansat –

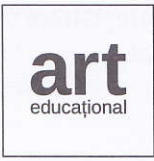

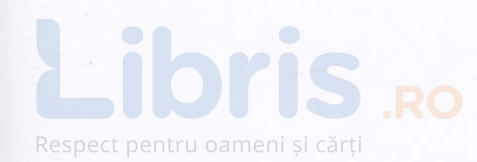

Cuprins

| Argument                                                                                                    |
|----------------------------------------------------------------------------------------------------|
| 1. Unitatea 1 – Utilizarea calculatorului                                                                                                    |
| 1. REALIZAREA UNEI PREZENTĂRI101.1. Test-fulger101.2. Aplicații și indicații de rezolvare. Nivel mediu111.3. Aplicații și indicații de rezolvare. Nivel avansat.13                                                                        |
| 2. COMUNICAREA PE INTERNET; E-MAIL172.1. Test-fulger172.2. Aplicații și indicații de rezolvare. Nivel mediu182.3. Aplicații și indicații de rezolvare. Nivel avansat20                                                                    |
| 3. REALIZAREA UNEI ANIMAȚII 3D.223.1. Test-fulger223.2. Aplicații și indicații de rezolvare. Nivel mediu233.3. Aplicații și indicații de rezolvare. Nivel avansat25                                                                       |
| 4. AUTOEVALUARE                                                                                                    |
| 2. Unitatea 2 – Algoritmi și programare                                                                                                    |
| 1. SCRATCH. ELEMENTE RECAPITULATIVE       30         1.1. Test-fulger       30         1.2. Aplicații și indicații de rezolvare. Nivel mediu       31         1.3. Aplicații și indicații de rezolvare. Nivel avansat.       36           |
| 2. ALGORITMI ȘI MODELE DE ALGORITMI       37         2.1. Test-fulger       37         2.2. Aplicații și indicații de rezolvare. Nivel mediu       38         2.3. Aplicații și indicații de rezolvare. Nivel avansat       40            |
| 3. STRUCTURA REPETITIVĂ CONDIȚIONATĂ ANTERIOR.       41         3.1. Test-fulger       41         3.2. Aplicații și indicații de rezolvare. Nivel mediu       42         3.3. Aplicații și indicații de rezolvare. Nivel avansat       44 |

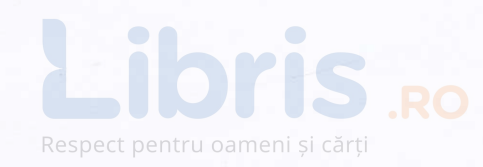

| 4. STRUCTURA REPETITIVĂ CONDIȚIONATĂ POSTERIOR                                         |    |
|----------------------------------------------------------------------------------------|----|
| 4.1. Test-fulger                                                                       |    |
| 4.2. Aplicații și indicații de rezolvare. Nivel mediu                                  | 47 |
| 4.3. Aplicații și indicații de rezolvare. Nivel avansat                                |    |
| 5. STRUCTURA REPETITIVĂ CU CONTOR                                                      | 51 |
| 5.1. Test-fulger                                                                       |    |
| 5.2. Aplicatii si indicatii de rezolvare. Nivel mediu                                  |    |
| 5.3 Anlicații și indicații de rezolvare. Nivel avancat                                 |    |
|                                                                                        |    |
| 6. APLICABILITATEA PRACTICĂ A ALGORITMILOR                                             | 61 |
| 6.1. Test-fulger                                                                       | 61 |
| 6.2. Controlul animației din taste                                                     | 62 |
| 6.3. Note muzicale                                                                     | 65 |
| 6.4. Detectia video                                                                    |    |
| 6.5. Scratch si LEGO WeDo - telecomandă pontru un tanc <i>l</i> tractor cu dovă ponti- |    |
| o.o. ochaten și letad webb – telecomanda pentru un tanc/tractor cu doua șenile         |    |
| 7. AUTOEVALUARE                                                                        |    |
|                                                                                        |    |

## Respect pentru o Unitatea

## Utilizarea calculatorului

|              | 1. Realizarea unei prezentări                      |
|--------------|----------------------------------------------------|
| 1.1.         | Test-fulger                                        |
| 1.2.         | Aplicații și indicații de rezolvare. Nivel mediu   |
| 1.3.         | Aplicații și indicații de rezolvare. Nivel avansat |
|              | 2. Comunicarea pe internet; e-mail                 |
| 2.1.         | Test-fulger                                        |
| 2.2.         | Aplicații și indicații de rezolvare. Nivel mediu   |
| 2.3.         | Aplicații și indicații de rezolvare. Nivel avansat |
|              | 3. Realizarea unei animații 3D                     |
| 3.1.         | Test-fulger                                        |
| 3.2.         | Aplicații și indicații de rezolvare. Nivel mediu   |
| 3.3.         | Aplicații și indicații de rezolvare. Nivel avansat |
| Autoevaluare |                                                    |
|              |                                                    |

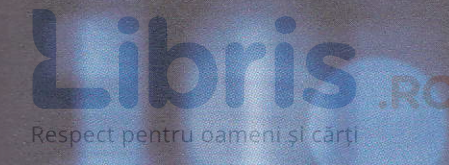

#### Competențe generale

- 1. Utilizarea responsabilă și eficientă a tehnologiei informației și comunicațiilor
- **3.** Elaborarea creativă de miniproiecte care vizează aspecte sociale, culturale și personale, respectând creditarea informației și drepturile de autor

#### Competențe specifice

- 1.1. Utilizarea eficientă a instrumentelor specializate în scopul realizării unei prezentări;
- 1.2. Utilizarea eficientă a instrumentelor specializate în scopul realizării unei animații grafice;
- 1.3. Aplicarea operațiilor specifice pentru comunicarea prin Internet;
- 3.1. Elaborarea de prezentări folosind operații specifice, pentru a ilustra diverse teme;
- 3.2. Elaborarea de animații grafice și modele 3D folosind operații specifice pentru a ilustra dinamic diverse teme;
- 3.3. Utilizarea unor instrumente specializate pentru obținerea unor materiale digitale.

## I Utilizarea calculatorului

## 1. Realizarea unei prezentări

### 1.1. Test-fulger

A Găsește cuvintele din chenar în careul de mai jos. Gândește-te ce înseamnă/când se folosește fiecare dintre ele în contextul utilizării aplicației PowerPoint.

|       | FISIER                | PREZENT            | ARE SABLON     |        |        |       |       |       |       | DI    | APC     | ZITI   | V    |         | INSERT        | TRANZITIE                |
|-------|-----------------------|--------------------|----------------|--------|--------|-------|-------|-------|-------|-------|---------|--------|------|---------|---------------|--------------------------|
|       | PROIECTIE             |                    | VIDEOPROIECTOR |        |        |       |       |       |       |       | PC      | OWE    | RPC  | INT     |               | ELECTRONICA              |
|       |                       |                    |                |        |        |       |       |       |       |       |         |        |      |         |               |                          |
|       |                       | U                  | М              | A      | Τ      | Ι     | V     | I     | R     | Ε     | A       | Μ      | Ι    | Ρ       | С             |                          |
|       |                       | D                  | E              | 0      | L      | A     | Ι     | М     | E     | D     | Ι       | U      | S    | 0       | R             |                          |
|       |                       | A                  | M              | A      | R      | E     | D     | 0     | L     | A     | P       | I      | С    | W       | Ι             |                          |
|       |                       | V                  | T              |        | P      | R     | E     | Z     | E     | N     | T       | A      | R    | E       | M             |                          |
|       |                       | L<br>E             | M              | 1<br>D | R      | E     | O     | P     | С     | E     | N       | T      | T    | R       | E             |                          |
|       |                       | E<br>T             | A              | R      | U      | L     | P     |       | T     | A     | IN<br>7 | T      | S    | P       |               |                          |
|       |                       | с<br>T             | T<br>L         | E N    | R      | M     | R     | D     | A     | В     | Ш       | U      | N    |         |               |                          |
|       |                       | T                  | EC             | IT     | Т      | C     | M     | P     | T     | Т     | ⊥<br>T  | ⊥<br>N | 5    |         |               |                          |
|       |                       | т                  | П              | P      | Т      | Т     | Ē     | 2 5   | T     | N     | D C     | T<br>F | B    | IN<br>T | A             |                          |
|       |                       | Ť                  | M              | 0      | Т      | R     | C     | E     | C     | A     | N       | T      | Т    | 1<br>S  | Ϋ́            |                          |
|       |                       | C                  | 0              | С      | E      | N     | Т     | R     | A     | N     | 7       | T      | T    | Т       | E             |                          |
|       |                       | 0                  | D              | I      | A      | P     | 0     | Z     | T     | Т     | T       | V      | A    | R       | T             |                          |
|       |                       | S                  | С              | A      | R      | D     | R     | I     | М     | E     | S       | M      | I    | S       | M             |                          |
| 0     |                       |                    |                |        | J      |       | . c.  |       |       |       | ~       |        |      |         |               |                          |
| AC    | levarat sau tais? Ale | ege varianti       | a co           | rect   | a pe   | entri | u fie | care  | e dir | ntre  | afir    | maț    | iile | de n    | nai jos:      |                          |
| 1.    |                       | uie sa conț<br>DAT | IIId           | puți   |        | XL.   |       |       |       |       |         |        |      |         |               |                          |
| 2     | Nu se not adăuga      | animatii di        | forit          |        | -ALS   | ui o  | lom   | ont   | alu   | nui   | diar    | ozit   | ·iv  |         |               |                          |
| din 0 |                       | RAT                | iem            |        |        | ure   | tem   | ent   | atu   | nui   | uiap    | 0211   | .1V. |         |               |                          |
| 3.    | Caracteristicile de   | bază ale u         | nui            | text   | (tin   | , di  | men   | siur  | 16.8  | rosi  | ime     | cul    | oare | 2 25    | nect etc.) se | not configura de ne fila |
|       | de lucru Home, gr     | upul Font.         |                |        | . (cib | ,     | inen  | orun  | 10, 2 |       | inic,   | cur    | oure | ., us   | peer etc., se | por configura de pe na   |
|       | 🗖 ADEVĂ               | RAT                |                |        | FALS   |       |       |       |       |       |         |        |      |         |               |                          |
| 4.    | Un diapozitiv dint    | r-o prezent        | are            | nu p   | ooat   | e co  | nțir  | ne si | unet  | te și | ani     | maț    | ii.  |         |               |                          |
|       | 🗖 ADEVĂ               | RAT                |                |        | FALS   |       |       |       |       |       |         |        |      |         |               |                          |
|       |                       |                    |                |        |        |       |       |       |       |       |         |        |      |         |               |                          |

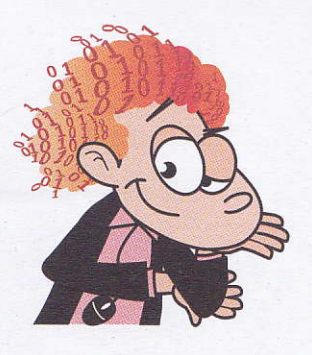

Timp de lucru: 10 minute Total: 100 p.

Barem de corectare:

A: 10 p. pentru primele 4 cuvinte găsite 20 p. pentru toate cuvintele găsite
B1: 20 p.
B2: 20 p.
B3: 20 p.
B4: 20 p.

B

## 1.2. Aplicații și indicații de rezolvare. Nivel mediu

Creează pe calculatorul tău un director care se numește **Lucru\_clsVI**. În acest director, creează un nou folder cu numele **Prezentări**.

Poți descărca imagini și sunete atât pentru proiectele de mai jos, cât și pentru orice alte proiecte, de la adresa: http://www.piticlic.ro/ro/resurse-educationale-piticlic.

1 Lucrezi la o prezentare și ai nevoie să creezi încă două diapozitive identice cu unul deja existent. Bifează afirmația care corespunde modului corect de operare:

- Selectezi diapozitivul existent, faci clic pe butonul dreapta al mouse-ului, alegi Duplicate.
- □ Selectezi diapozitivul existent, faci clic pe butonul dreapta al mouse-ului, alegi Cut, apoi Paste.
- □ Selectezi diapozitivul existent, faci clic pe butonul dreapta al mouse-ului, alegi Copy, apoi Paste.

2 Privește cele două diapozitive de mai jos. Identifică elementul care le diferențiază și bifează afirmația care arată cum poate fi adăugat acesta.

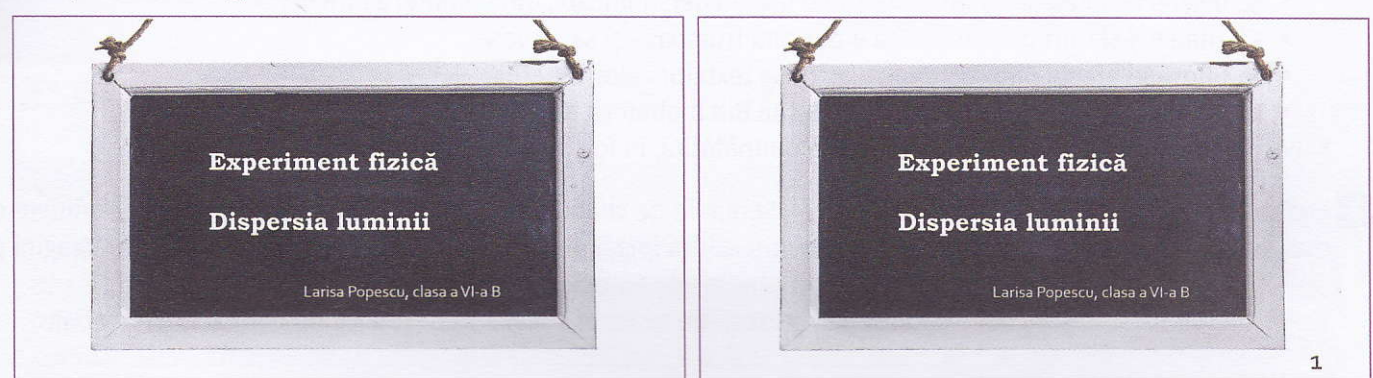

□ Insert (Inserare) -> Header and Footer (Antet si Subsol)

- □ Insert (Inserare) -> Text Box (Casetă text)
- □ Insert (Inserare) -> Slide Number (Numărul diapozitivului)

**3** Vrei să apară și texte în prezentarea ta. Răspunde la următoarele întrebări:

- a. În ce grup din fila Home se află butonul de aliniere a textului la stânga?
- **b.** În ce grup din fila Home se află butonul de spațiere a unui paragraf?
- c. În ce grup din fila Home se află butonul de la care un text poate fi schimbat în sensul de a fi scris doar cu litere mari (UPPERCASE)?
- 4 Realizează o prezentare cu un singur diapozitiv, în care să inserezi textul: "Învăț să lucrez în PowerPoint". Formatează acest text astfel încât să aibă următoarele caracteristici: Bold, de dimensiune 40, aliniat orizontal la stânga, aliniat vertical pe mijloc, cu o spațiere între linii de 1.5.

5 Realizează o prezentare cu un singur diapozitiv, similară diapozitivului următor:

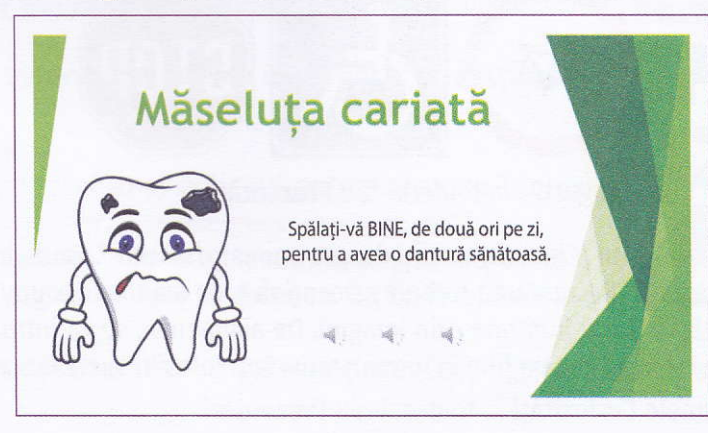

## I Utilizarea calculatorului

### 1. Realizarea unei prezentări

## 1.2. Aplicații și indicații de rezolvare. Nivel mediu

#### Indicații de rezolvare:

- Găsește și folosește un fundal corespunzător (sau unul asemănător), din meniul "DESIGN".
- Ajustează dimensiunile fonturilor (caracterelor).
- Imaginea cu măseaua cariată poate fi obținută în trei moduri:
  - Cauți pe Internet o imagine cu o măsea cariată, pe care să ai dreptul să o utilizezi.
  - Desenezi o măsea folosind aplicația Paint.
  - Descarci imaginea din biblioteca PitiClic.
- Inserează și sunete. Folosește fișiere audio au1.wav, au2.wav și au3.wav, pe care le poți descărca din biblioteca PitiClic.

Salvează prezentarea cu un nume sugestiv, în folderul tău Prezentări.

6 Adaugă un nou diapozitiv la prezentarea anterioară (după cel existent), în care trebuie:

- să folosești același fundal (evident);
- să inserezi o imagine cu un dinte sau o măsea personificate, din biblioteca PitiClic;
- să adaugi 5 sfaturi pentru a avea o dantură frumoasă și sănătoasă;
- să folosești efecte diferite, pentru apariția textelor celor 5 sfaturi;
- să inserezi un sunet înregistrat de tine sau din biblioteca de sunete pusă la dispoziție.

Salvează cu un alt nume prezentarea astfel îmbunătățită, în folderul tău Prezentări.

7 Realizează o prezentare PowerPoint cu tema "Semnele de circulație", în care să prezinți şapte dintre semnele de circulație întâlnite în trafic. În prezentarea ta poți utiliza imaginile descărcate din biblioteca PitiClic sau imagini pe care le-ai găsit pe Internet, cu respectarea drepturilor de autor.

Trebuie ca semnele de circulație și descrierea lor să fie incluse în prezentare sub forma unui astfel de tabel:

| <b>*</b> * | Descriere semn de circulație |
|------------|------------------------------|
|            | Descriere semn de circulație |
|            |                              |

Semnele de circulație pot fi:

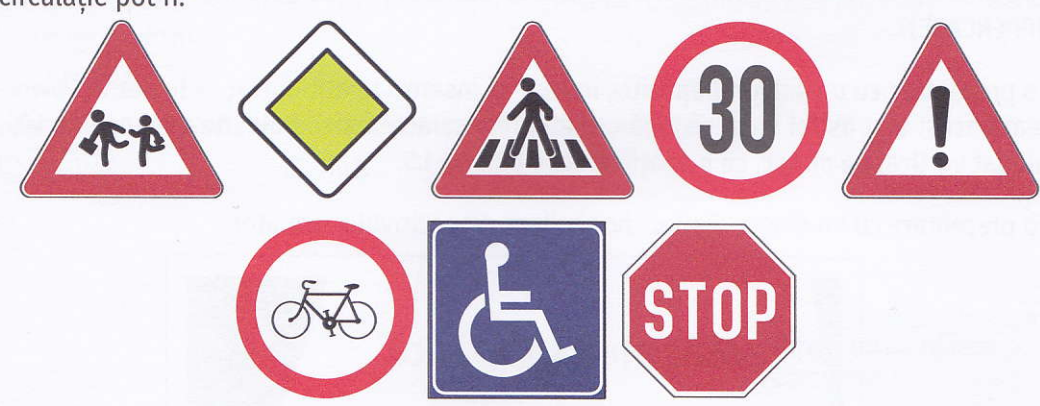

Salvează prezentarea cu un nume sugestiv, în folderul tău Prezentări.

8 Realizează o prezentare cu subiectul "Cinci curiozități despre animale/insecte". Caută informații relevante pe Internet sau în cărți/reviste/materiale. Prezentarea trebuie să conțină șase diapozitive: unul de titlu și câte unul pentru fiecare curiozitate. Curiozitățile vor fi ilustrate prin imagini. De asemenea, se va introduce cel puțin un hyperlink către un film relevant de pe Internet sau un film în format .mp4. Poți folosi resursele puse la dispoziție în bibliotecă. Salvează prezentarea cu numele **Curiozități** în folderul tău **Prezentări**.

- 9 În prezentarea anterioară, adaugă între diapozitive tranziții "Push" de la stânga la dreapta. Salvează prezentarea cu numele Curiozități1 în folderul tău Prezentări.
- 10 Realizează o prezentare cu trei diapozitive; fiecare diapozitiv va conține un text de zece cuvinte si o imagine. Adaugă imaginilor animațiile "Split", "Swivel" și respectiv "Grow & Turn", în ordinea în care apar în diapozitive. Salvează prezentarea cu numele Animații în folderul tău Prezentări.
- 11 Realizează o prezentare cu cinci diapozitive în care să arăți cum se utilizează manualul de Informatică și TIC. Folosește informațiile puse la dispoziție în manual, în pagina de prezentare a acestuia, de la început.
- 12 ACTIVITATE ÎN GRUP: Împărțiți-vă în două echipe. Fiecare echipă realizează o prezentare în PowerPoint pe un subiect favorit. Susțineți prezentarea în fața celeilalte echipe, pe rând, apoi culegeți impresii de la cealaltă echipă atât despre prezentarea în sine, cât și despre felul în care ați expus lucrarea. Analizați observațiile primite și țineți cont de ele în realizarea următoarelor prezentări.

## 1.3. Aplicații și indicații de rezolvare. Nivel avansat

#### Știai că...?

QR Code (Quick Response Code) este un cod de bare care poate fi citit de telefoanele mobile inteligente și care poate stoca texte, adrese de site-uri (URL), imagini. Standardul pentru acest cod a fost creat în 1994 de către compania japoneză Denso Wave. Utilizarea principală a acestui tip de cod este accesarea unei adrese URL. Astfel, nu mai este nevoie să tastezi adresa; aceasta se stochează într-un QR Code, care se scanează cu ajutorul unei aplicații instalate pe un telefon inteligent. După scanare, esti redirectionat imediat către site-ul respectiv, care se deschide în browser-ul telefonului.

Pentru citirea unui QR Code este necesar să ai:

- a. un telefon inteligent care să fie dotat cu o cameră, sistem de operare iOS, Android, BlackBerry OS, Windows Mobile (versiune minimă 6.5), Symbian;
- **b.** o aplicație pentru scanarea acestui tip de cod, instalată pe telefon (există astfel de aplicatii gratuite pe magazinele virtuale).

1 Realizează o prezentare care să aibă cel mult trei diapozitive. Tema este la alegere. Cerinta este ca pe unul dintre diapozitive să fie inclusă următoarea imagine, care reprezintă un QR Code al cărui conținut este textul "TIC". Imaginea poate fi obținută utilizând la alegere una dintre următoarele modalităti:

- se fotografiază cu ajutorul unui telefon inteligent și se descarcă în calculator;
- se desenează în Paint;
- se generează cu ajutorul unei aplicații online gratuite (de ex: http://goqr.me/, https://www.gr-code-generator.com/ etc.);
- dacă citești acest material în format electronic, poti să faci captură de ecran a acestei pagini, iar apoi să decupezi QR Code-ul folosind aplicatia Paint.

Dacă ai telefon inteligent cu cameră foto, instalează-ți o aplicație gratuită pentru scanarea QR Code și scanează acest cod.

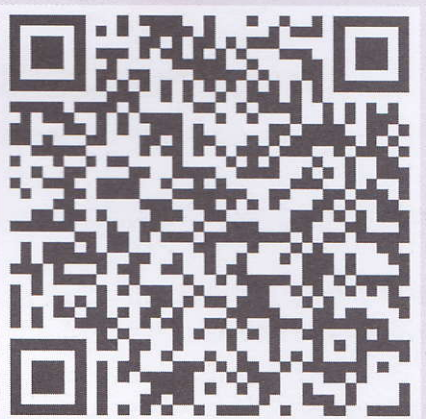

Codul QR care scanat deschide manualul de Informatică și TIC pentru clasa a VI-a

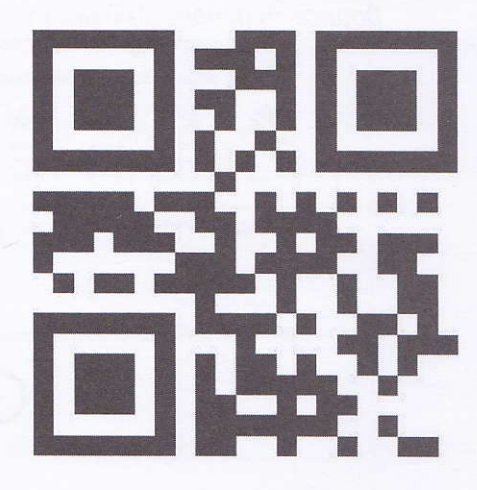

2 Realizează o prezentare de 3 – 5 diapozitive, cu un subiect la alegere, care să includă text, imagini și animații/ filmulețe. Folosește în prezentarea ta imagini surprinse în împrejurimile școlii cu o cameră digitală, telefonul ori tableta.

3 Realizează o prezentare de șase diapozitive despre animalul tău preferat sau despre o insectă. Prezentarea trebuie să includă text, imagini și două filmulețe. Folosește imagini luate cu o cameră digitală, cu telefonul ori tableta. Urmărește cu atenție câteva minute subiectul ales pentru prezentarea ta și captează câteva imagini de foarte aproape (prim-plan sau chiar gros-plan) și sugestive pentru subiect.

Realizează o animație astfel: o bicicletă se deplasează dinspre stânga spre dreapta; aceasta se oprește într-un punct; apar cinci semne de circulație, unul după altul, prin câte un tip de animație. Apoi ecranul se schimbă printr-un efect și apare scris "Prudența îți salvează viața!". Folosește imagini din biblioteca PitiClic.

#### Indicații de rezolvare

Pentru a realiza această animație trebuie să urmezi acești pași:

- 1. Creează o prezentare goală PowerPoint și încarcă pe diapozitiv din biblioteca de imagini, acolo unde trebuie să fie acestea poziționate pe ecran, imaginile bicicletei și ale semnelor de circulație.
- 2. Selectează butonul "Animation Pane" din fila Animation, pentru a afișa panoul de control al animațiilor.

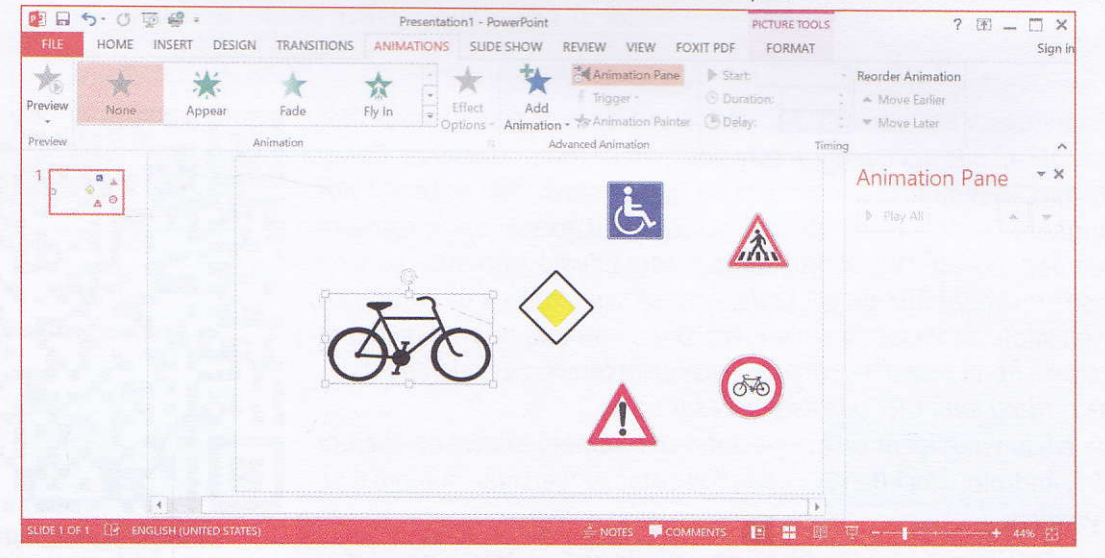

Adaugă câte o animație pentru fiecare semn de circulație astfel: apasă butonul "Add animation" și selectează tipul de animație dorit. Pentru exemplul nostru, am ales: 1. Fly In; 2. Zoom; 3. Split; 4. Grow & Turn; 5. Swifel; 6. Bounce. În panoul "Animation Pane" vor apărea animațiile în ordinea în care le-am introdus.

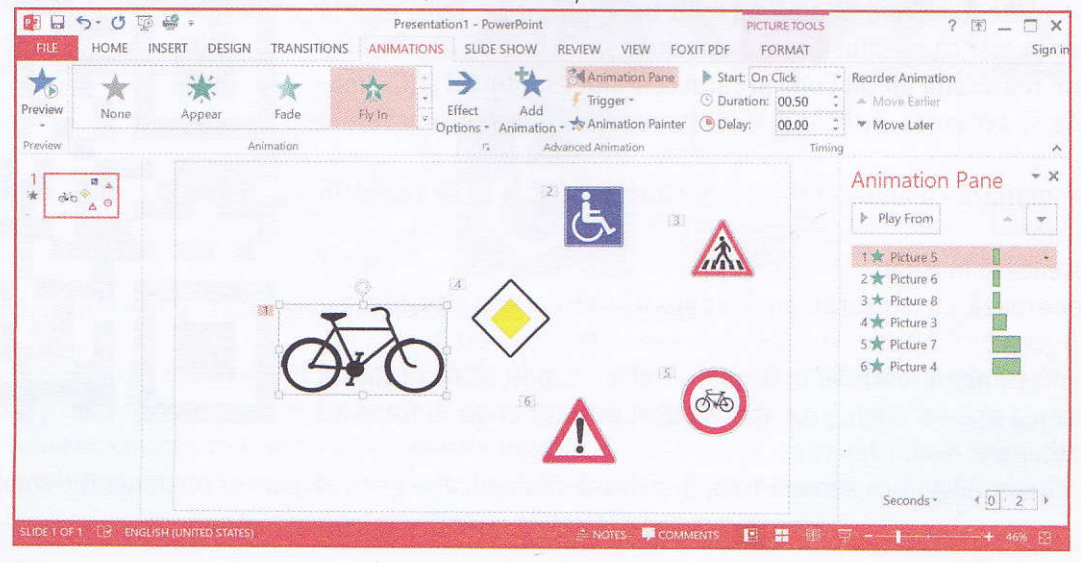

**4.** Pentru ca bicicleta să fie introdusă printr-o animație de intrare în ecran pe o direcție orizontală, de la stânga la dreapta, trebuie să configurezi efectul *Fly In*.

Pentru aceasta, selectează imaginea bicicletei, apasă butonul "Effect Options" și alege "From Left".

În acest moment, toate animațiile sunt definite și se desfășoară una după cealaltă, în ordinea specificată de numere. Este nevoie de pornire manuală, prin apăsarea unei taste (este specificat la fiecare Start On Click).

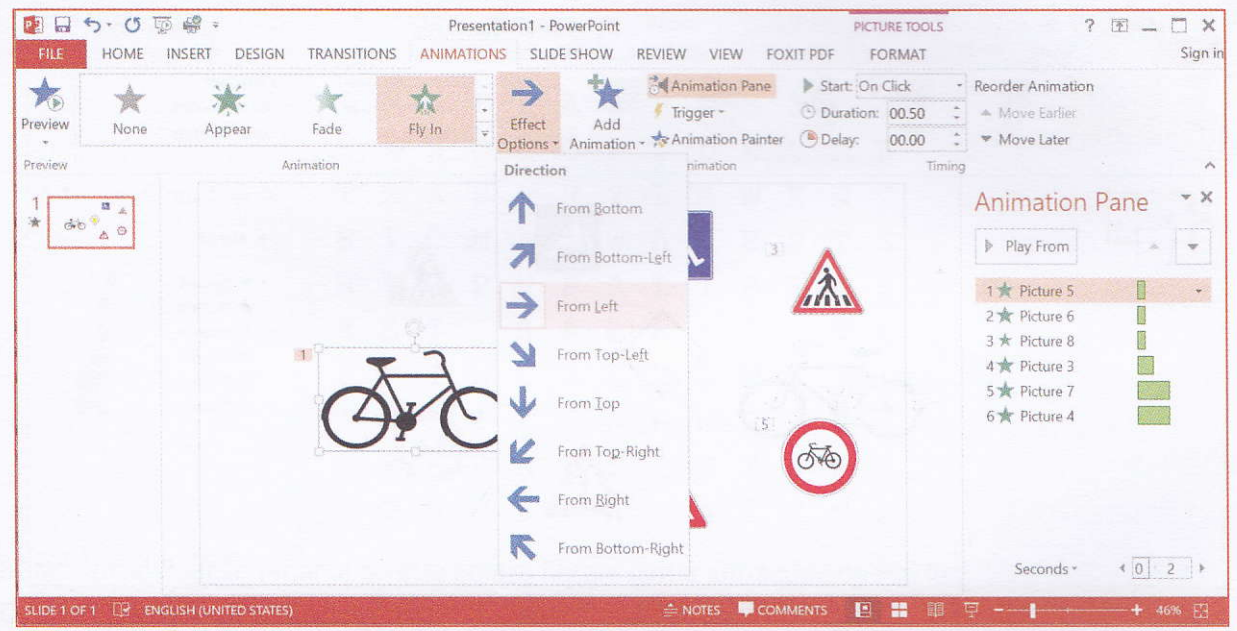

- 5. Dar noi dorim ca animațiile să se desfășoare automat. Prima imagine care apare este cea cu bicicleta; apoi celelalte animații apar în același timp. Pentru aceasta urmăm pașii:
  - Apariția bicicletei: pentru ca aceasta să apară prima, automat, selectăm Start After Previous (pentru că nu avem nicio animație înainte, aceasta va fi prima care apare).
  - Apariția simultană a celorlalte animații după prima animație: selectăm Start After Previous pentru fosta animație 1 (primul semn de circulație care apărea după bicicletă) și pentru toate celelalte animații, până la ultima, selectăm Start With Previous/Pornește odată cu cea anterioară.

Dacă vrei să mai adaugi animațiilor tale sunete, poți face clic dreapta pe animația dorită, apoi alegi "Effect Options" și introduci sunetul în căsuța "Sound".

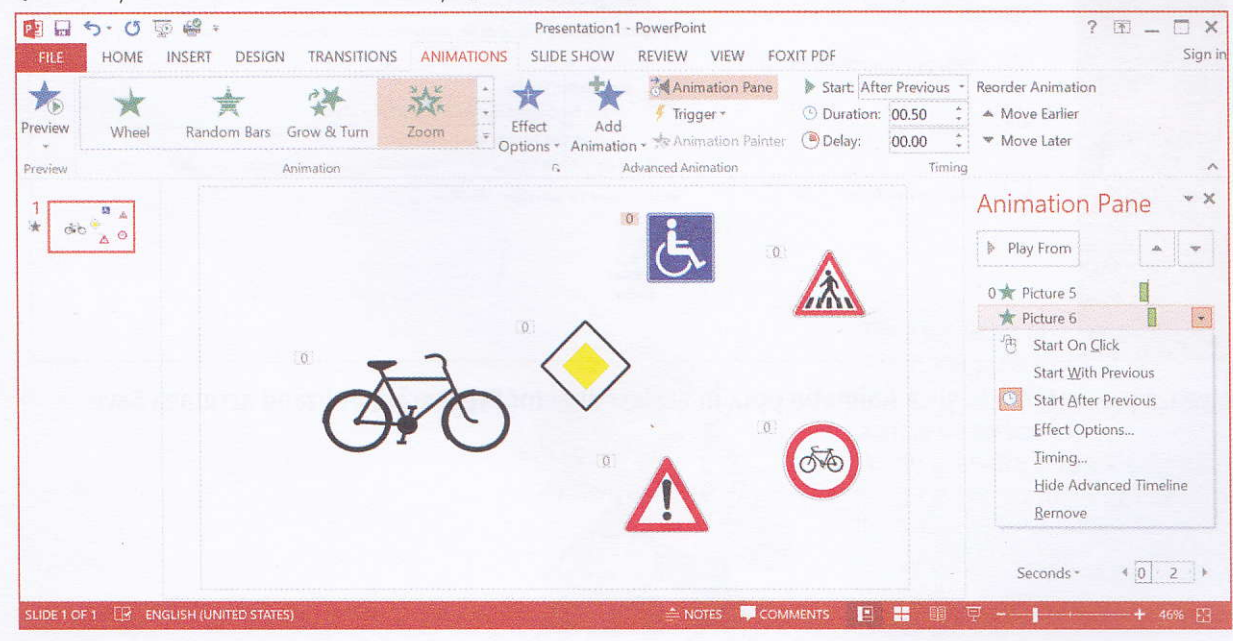

6. Adaugă acum un al doilea diapozitiv, pe care scrie "Prudența îți salvează viața!". Adaugă un efect Fade de tranziție. Pentru ca prezentarea să avanseze automat la acest diapozitiv, selectează primul diapozitiv și configurează ca acțiunea "Advance Slide" să aibă loc după 3 secunde (bifează "After:" în partea drepta sus a panglicii și scrie 00:03:00).

#### Animația ta este gata!

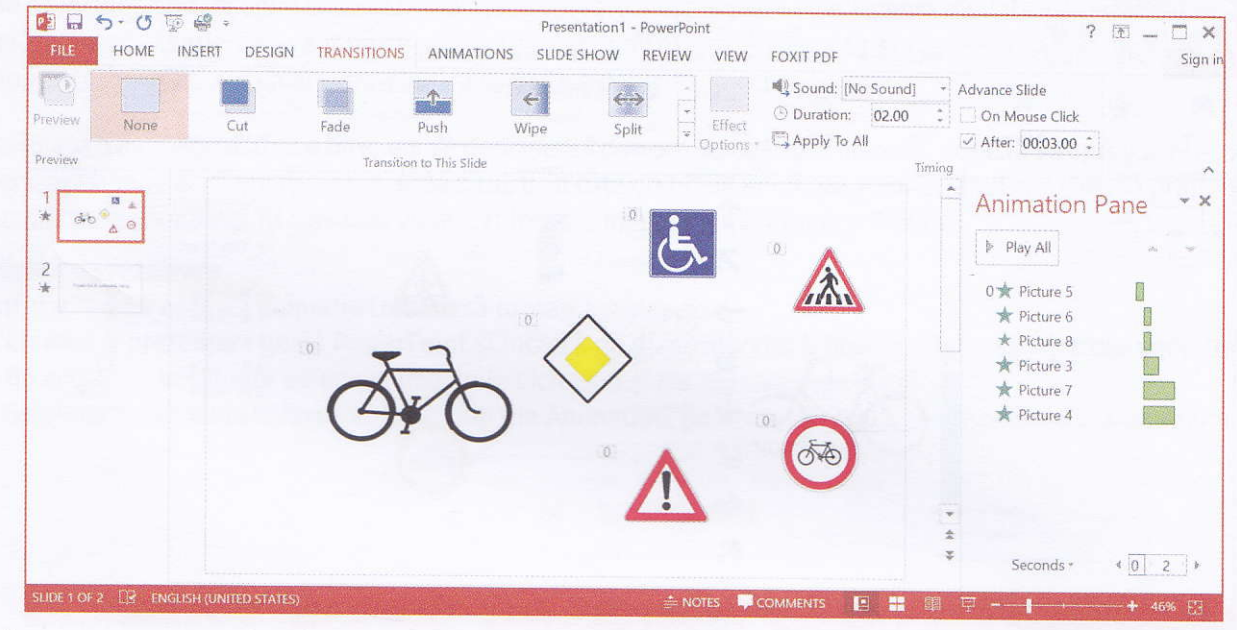

7. În acest moment, animația poate fi salvată ca fișier de animație, cu extensia .mp4, astfel: apasă "Export" din fila File, apoi "Create a video".

Numește animația Animatie.mp4 și salveaz-o în directorul Prezentări.

| ¢                  | Presentation1 - PowerPoint  |                                                                                                    |  |  |  |  |  |  |  |  |  |
|--------------------|-----------------------------|----------------------------------------------------------------------------------------------------|--|--|--|--|--|--|--|--|--|
|                    | Export                      | n na shekara na shekara na shekara ta shekara ta shekara ta shekara ta shekara ta shekara ta shekara ta shekar<br>Bi shekara ta shekara ta shekara ta shekara ta shekara ta shekara ta shekara ta shekara ta shekara ta shekara t |  |  |  |  |  |  |  |  |  |
| Open<br>Save       | Create PDF/XPS Document     | Create a Video<br>Save your presentation as a video that you can burn to a disc, upload to the web, or email                                                                                                    |  |  |  |  |  |  |  |  |  |
| Save As            | Create a Video              | <ul> <li>Incorporates all recorded timings, narrations, and laser pointer gestures</li> <li>Preserves animations, transitions, and media</li> </ul>                                                                               |  |  |  |  |  |  |  |  |  |
| Print<br>Share     | Package Presentation for CD | Get help burning your slide show video to DVD or uploading it to the web                                                                                                    |  |  |  |  |  |  |  |  |  |
| Export<br>Close    | Create Handouts             | Presentation Quality Largest file size and highest quality (1920 x 1080) Use Recorded Timings and Narrations Slides without timings will use the default duration (act help a) This state is the term.                            |  |  |  |  |  |  |  |  |  |
| Account<br>Options | Change File Type            | Sides without timings will use the default duration (set below). This option includes Seconds spent on each slide: 05.00 Create Video                                                                                             |  |  |  |  |  |  |  |  |  |

Salvează prezentarea ta și ca Animatie.pptx în același director Prezentări, utilizând acțiunea Save.

### 2. Comunicarea pe internet; e-mail

#### 2.1. Test-fulger

A Găsește cuvintele din chenar în careul de litere de mai jos. Gândește-te ce înseamnă/când se folosește fiecare dintre ele în comunicarea prin e-mail.

| MALWARE | WEB | INTERNET |             |   |   |   |   | SPYWARE ANTIVIRUS |   |     |      |      |   |      |  | PAI | ROLA |  |
|---------|-----|----------|-------------|---|---|---|---|-------------------|---|-----|------|------|---|------|--|-----|------|--|
| OUTLOOK |     | 11       | INCREDIMAIL |   |   |   |   |                   |   | SIG | iur/ | ANŢĂ |   | SPAM |  |     |      |  |
|         | I   | N        | I           | Т | R | A | S | Ρ                 | A | М   | I    | С    | E |      |  |     |      |  |
|         | N   | A        | N           | 0 | С | 0 | Р | I                 | D | Ε   | L    | А    | R |      |  |     |      |  |
|         | Т   | R        | A           | S | Ρ | R | Y | L                 | А | W   | E    | Ν    | Т |      |  |     |      |  |
|         | E   | Ι        | С           | Μ | A | L | W | A                 | R | Ε   | S    | Т    | E |      |  |     |      |  |
|         | R   | А        | S           | Ρ | U | Ρ | A | L                 | I | В   | Ε    | I    | С |      |  |     |      |  |
|         | N   | Ε        | Τ           | U | S | A | R | E                 | Μ | Ι   | С    | V    | Ε |      |  |     |      |  |
|         | E   | R        | Ι           | Ν | С | R | Е | D                 | Ι | М   | A    | I    | L |      |  |     |      |  |
|         | Т   | 0        | U           | Τ | L | 0 | 0 | K                 | R | Ε   | U    | R    | Ι |      |  |     |      |  |
|         | A   | Ρ        | A           | R | A | L | Ε | Ι                 | М | Ι   | S    | U    | R |      |  |     |      |  |
|         | S   | Ι        | G           | U | R | A | Ν | Τ                 | A | С   | Ε    | S    | A |      |  |     |      |  |

B Adevărat sau fals? Alege varianta corectă pentru fiecare dintre afirmațiile de mai jos:

**FALS** 

1. Outbox este dosarul în care regăsești mesajele trimise de tine.

🗆 ADEVĂRAT 🛛 FALS

2. Agenda de adrese din contul de Gmail este disponibilă doar pe calculatorul pe care a fost făcută.

ADEVĂRAT 🛛 🗖 FALS

3. Agenda de adrese din Outlook este disponibilă doar pe calculatorul pe care a fost făcută.

🗆 ADEVĂRAT 🛛 🗆 FALS

4. Un program Spyware permite adunarea de informații despre utilizatorul calculatorului infectat, transmite date despre site-urile vizitate, adrese, parole, și chiar date personale și financiare (numere de cont).

🗖 ADEVĂRAT

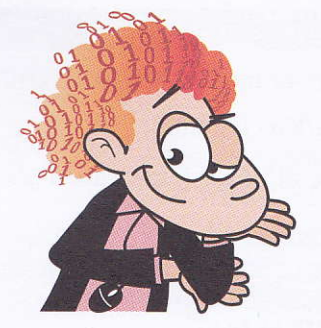

Timp de lucru: 10 minute Total: 100 p.

#### Barem de corectare:

- A: 10 p. pentru primele 4 cuvinte găsite 20 p. pentru toate cuvintele găsite
  B1: 20 p.
- B2: 20 p.
- B3: 20 p.
- B4:20 p.